# Updating Controlling (CO) Plans for Operating Budgets

**Operating Funds Centers** 

**FIS Workshop** 

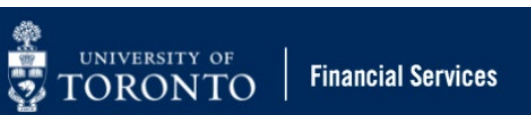

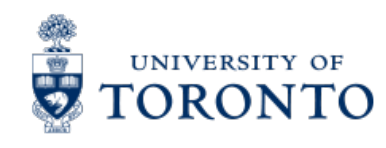

# **Learning Objectives**

- Understand the planning and budget process for Operating Funds Centers
- Understand how the Linking Table impacts the planning and budget process
- Generate reports to determine links between Funds Center/Cost Center
- Enter and update plans in Cost Centers & Internal Orders
- Check/reconcile CC plans with budget amounts in Funds Centers
- Troubleshoot common issues with the planning & budget process

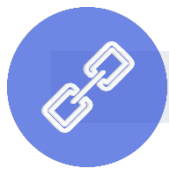

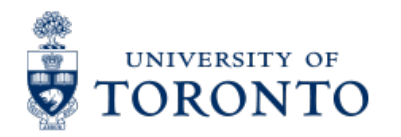

#### **Workshop Focus**

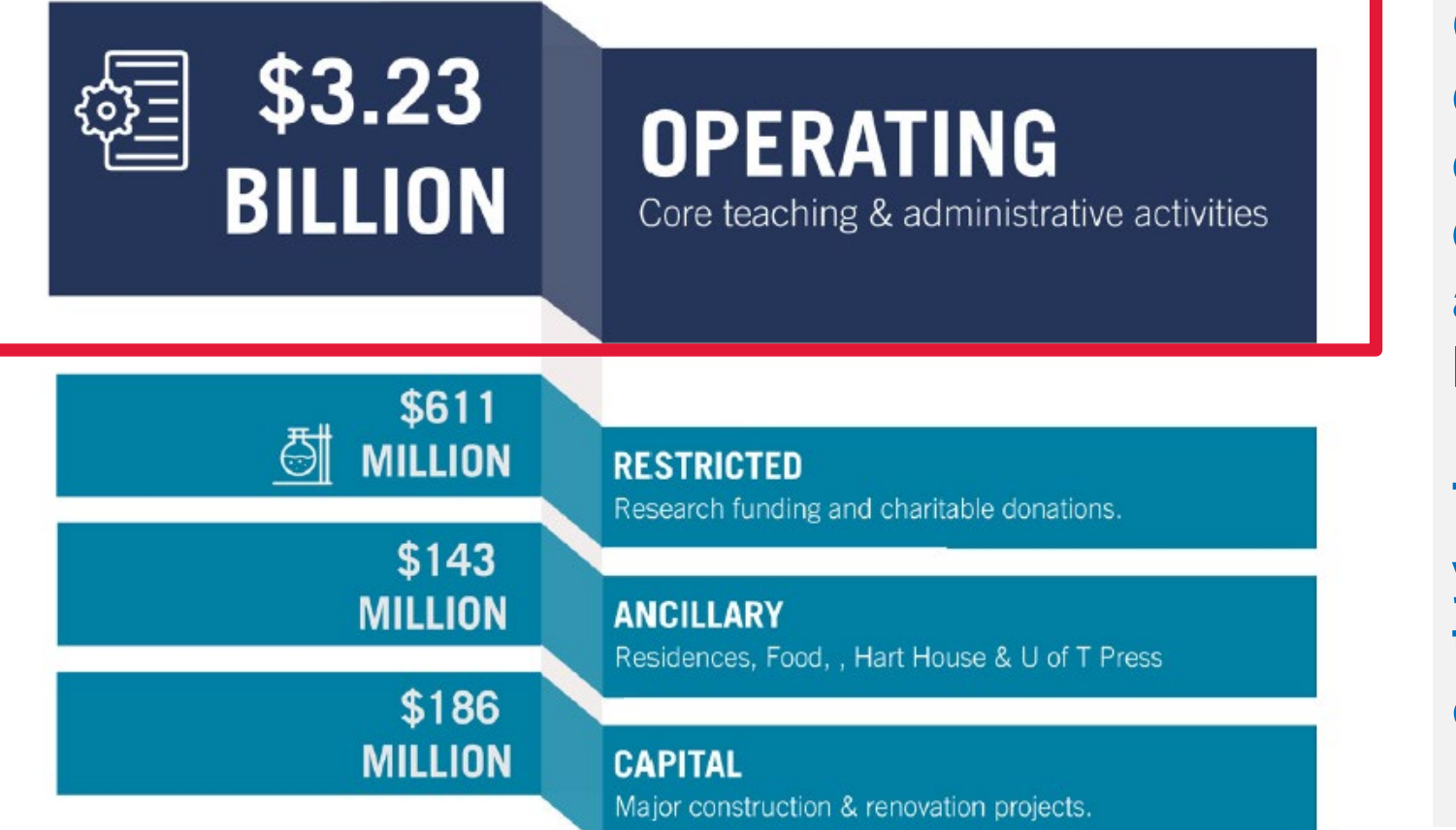

Our focus in this class will be on the entry of the divisional/department al target budget letter.

This represents your unit's piece of the University's operating budget.

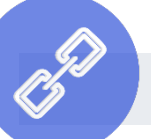

Link to Planning and Budget website

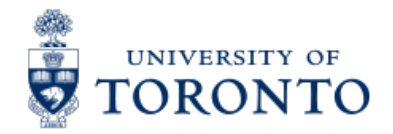

#### The University's Operating Budget Model

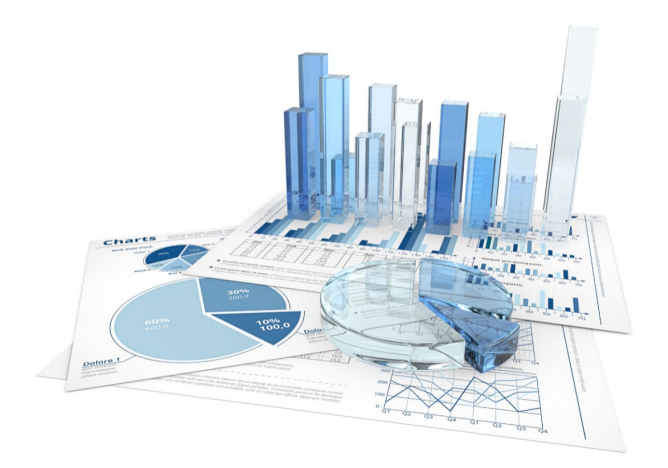

"The budget allocation process is a primary tool for the implementation of the university's academic plans and academic priorities"

- University of Toronto Budget Model Report

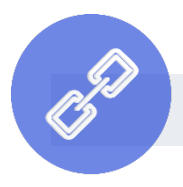

Link to Planning and Budget website

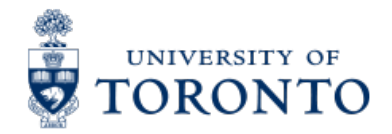

### Components of an Operating Budget in Operating Funds Centers

There are 2 components of the Operating Budget in a Funds Center:

- 1. Original budget
- 2. Carryforward/Operating Reserve budget (i.e., residual budget surplus/deficit)

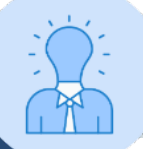

Take our <u>Year-End Operating Reserves</u> workshop, presented every April to learn more about #2!

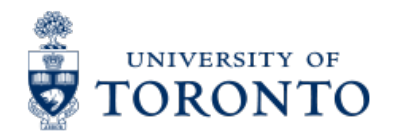

### Process for entering Original Budget

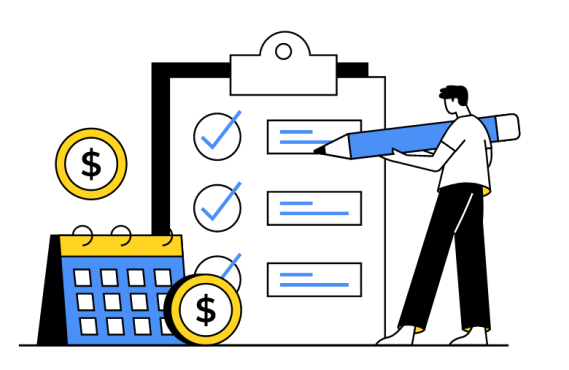

#### **Prior to May 1st**

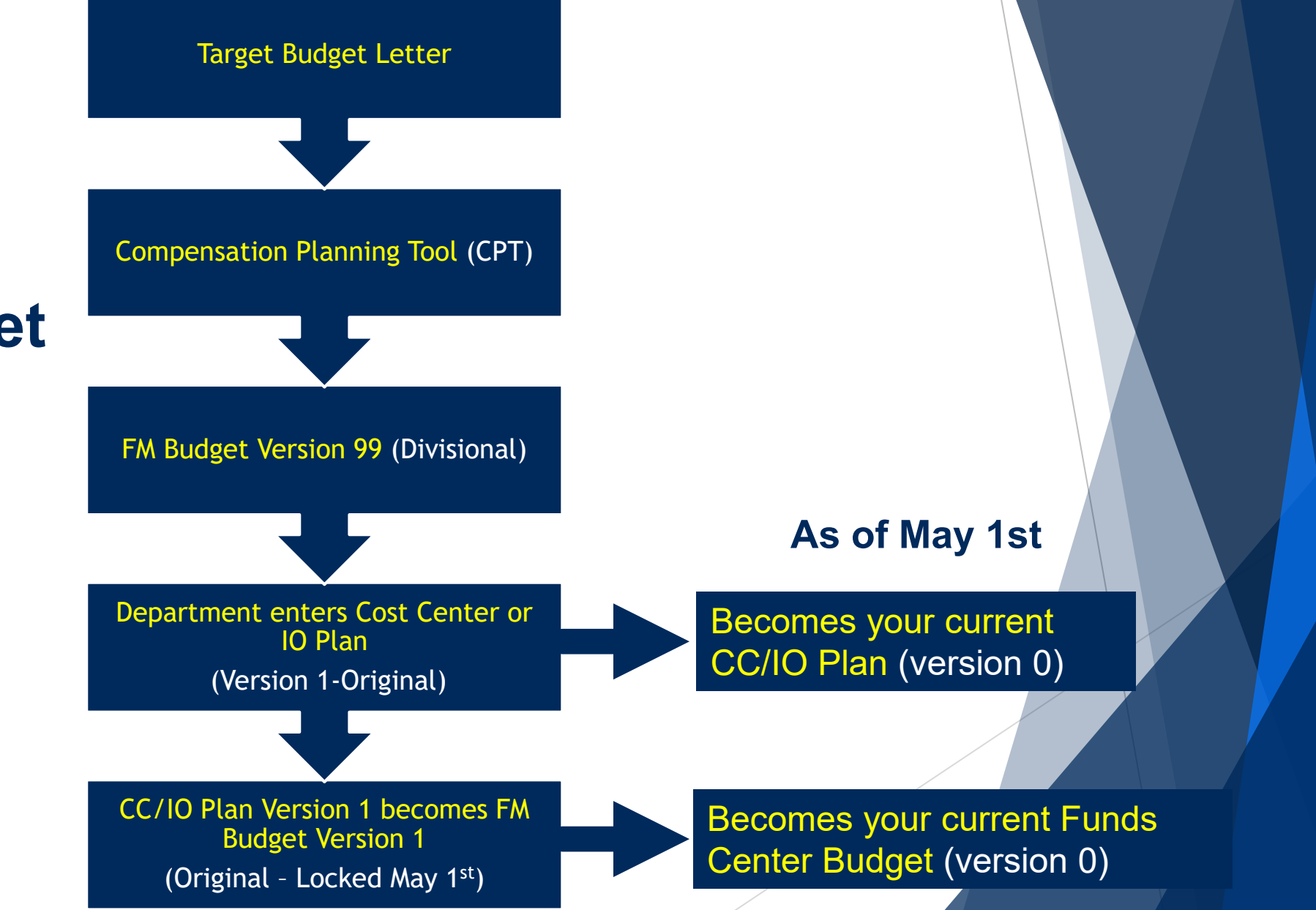

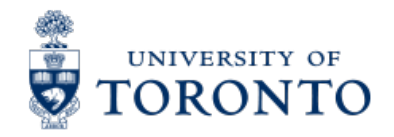

# **Compensation Planning Tool (CPT)**

Compensation tends to account for the largest portion of a unit's operating budget spending.

The **Compensation Planning Tool** (formerly B6), was developed to assist departments with determining and budgeting for their salary and benefits commitments for the next fiscal year.

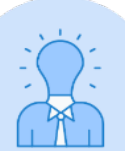

For questions regarding the CPT, **please contact Dennie Ip in Planning & Budget.** 

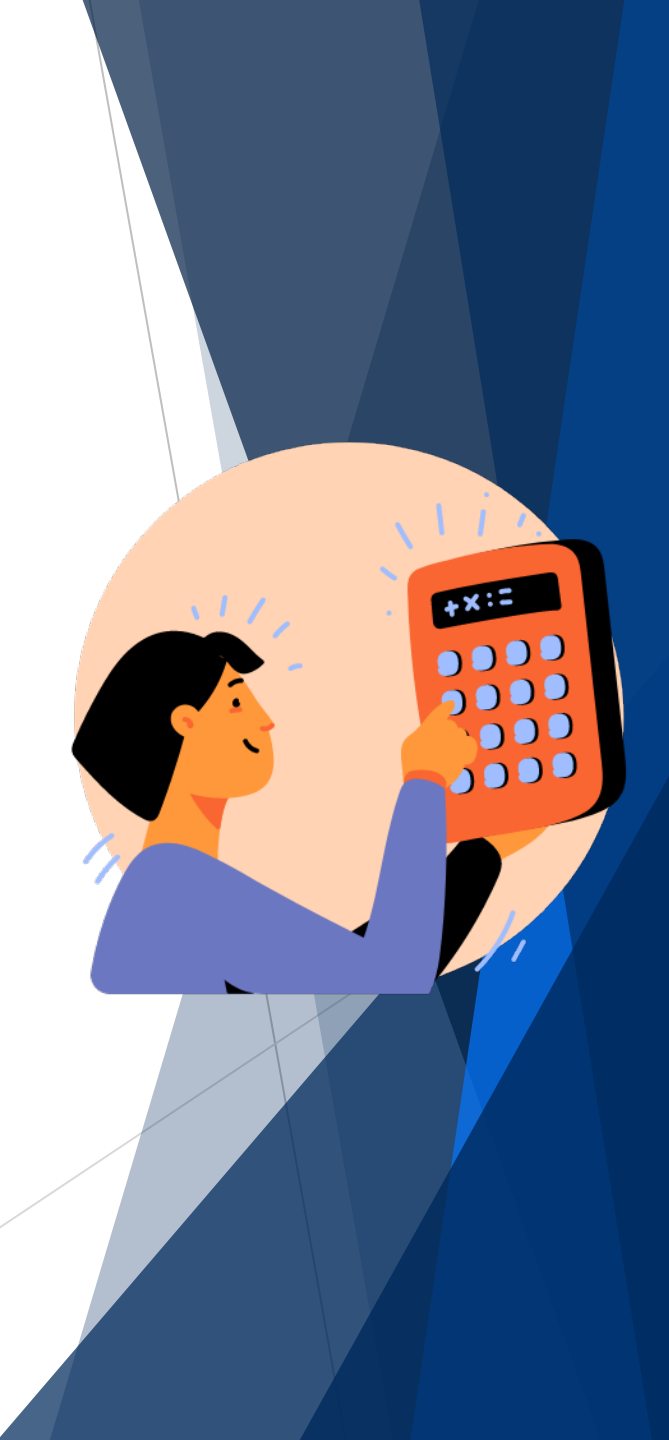

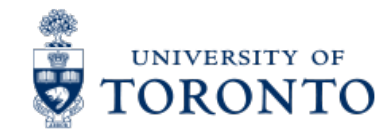

### **Target Budget Letter**

The **Target Budget Letter** (TBL), also known as the Divisional Budget Schedule is provided to academic divisions, campuses and administrative shared services units outlining their initial operating budget, prior to review and incorporating salary increases determined using the Compensation Planning Tool (CPT).

Divisions will then review the budget and determine how much will be allocated to departments, who will then enter **their departmental TBL amount using the CO Plans**.

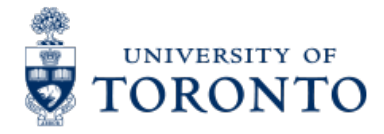

# Example Target Budget Letter – Shared Services/Administration

#### 2023-2024 DIVISIONAL BUDGET LETTER

| Division A-B: - portfolio detail:              |     | DeptA      | DeptB     | Tota         |       |
|------------------------------------------------|-----|------------|-----------|--------------|-------|
| Net Budget for 2023-2024                       | \$  | 260,000 \$ | 3,500,000 | \$ 3,760,000 |       |
| One-Time-Only Budget for 2023-2024             |     | -          | -         | -            |       |
| TOTAL NET BUDGET FOR 2023-2024                 |     | 260,000    | 3,500,000 | 3,760,000    |       |
| BUDGET CHANGES:                                |     |            |           |              |       |
| Cost Containment                               |     | (8,000)    | (113,000) | (121,000)    |       |
| Balance of Prior Year's Salary/Benefit Increas | е   | 39,920     | 154,436   | 194,356      |       |
| Adjustments: Contractual / Budget Model        |     |            |           | -            |       |
| ALL DIVISIONS-                                 |     |            |           |              |       |
| Transfers in                                   |     |            |           | -            |       |
| Transfers out                                  |     |            |           | -            |       |
| Expense Offset by Additional Divisional Rever  | nue |            |           | -            |       |
| (Increase) Decrease in Livisional Revenue      |     | 24.020     | 44 420    |              |       |
| IOIAL                                          |     | 51,920     | 41,400    | 13,300       |       |
| ONE-TIME-ONLY BUDGET CHANGES:                  |     |            |           |              |       |
| Adjustments: Contractual / Budget Model        |     | -          | 62,842    | 62,842       |       |
| ONE-TIME-ONLY BUDGET CHANGE                    |     | -          | 62,842    | 62,842       |       |
| Net Budget for 2023-2024                       |     | 291,920    | 3,541,436 | 3,833,356    |       |
| OTO Budget for 2023-2024                       |     | -          | 62,842    | 02,012       |       |
| TOTAL NET BUDGET FOR 2023-2024                 |     | 291,920    | 3,604,278 | 3,896,198    | [A]   |
| DIVISIONAL REVENUE (INCL. RECOVERIES           | S)  |            |           |              |       |
| Èndowment I ncome:                             |     |            |           | -            |       |
| External Income:                               |     | 25,000     | 2,650     | 27,650       |       |
| Internal Recoveries:                           |     |            |           | -            |       |
| External Recoveries:                           |     |            | 67,863    | 67,863       |       |
| Negative Approp.:                              |     |            |           | -            |       |
| TOTAL DIV REVENUE (INCL. RECOVERIES)           |     | 25,000     | 70,513    | 95,513       | [B]   |
| GROSS EXPENSE BUDGET FOR 2023-2024             | \$  | 316,920 \$ | 3,674,791 | \$ 3,991,711 | [A+B] |
| Accumulated Deficit Repayment                  | \$  | 5,000 \$   | 62,000    | \$ 67,000    |       |
| CFC                                            |     | 100XXX     | 100YYY    |              |       |

These figures represent the **net amount** to be **entered in** the **CO plans**.

If the dept. anticipates they will bring in more revenues than what is listed on the TBL, include the new **revenue amt**., under the appropriate revenue Cost Elements, in the plan. Ensure that same amt. is included in the **expense** plans.

#### Doing so will offset the new revenue amount and ensure that the net total will match the TBL net budget.

If you're at the divisional level the net amount should **match** the **FM version 99 Budget**.

### TORONTO Example Target Budget Letter – Academic

#### 2023 -2024 Target Budget Letter and Long Range Budget Projections

|                                                 |              |    | 1          |     |           | 1  |            |    |            |    |            |    |            |   |
|-------------------------------------------------|--------------|----|------------|-----|-----------|----|------------|----|------------|----|------------|----|------------|---|
| Projected Budget                                | Line<br>Ref. |    | 2022 -2023 | 2   | 023 -2024 |    | 2024 -2025 |    | 2025 -2026 |    | 2026 -2027 |    | 2027 -2028 |   |
| Provincial Grant Revenue                        | (4)          |    | 275.000    |     | 264.000   |    | 265.000    |    | 263,000    |    | 270.000    |    | 271.000    |   |
| Tuition Devenue                                 | (~)          |    | 375,000    |     | 345,000   |    | 355,000    |    | 370,000    |    | 380,000    |    | 390,000    |   |
| austment leseme                                 |              |    | 11,000     |     | 4,000     |    | 5000       |    | 11,000     |    | 12,000     |    | 14,000     |   |
| Other lesent                                    |              |    | 62,000     |     | 4,000     |    | 62,000     |    | 62,000     |    | 62,000     |    | 62,000     |   |
| SUBTOTAL - Deserve for UE Contribution          |              | •  | 724.000    | •   | 678 000   | •  | 688.000    |    | 713 000    |    | 725 000    |    | 738.000    |   |
| Provincial Scholarship Grants                   | (B)          | •  | 5 000      | •   | 3,000     | •  | 4 000      | •  | 4 000      | •  | 4.000      | ٠  | 4 000      |   |
| Fromitian scholarship dranes                    | (0)          |    | 150,000    |     | 0,000     |    | 120,000    |    | 200,000    |    | 250,000    |    | 260,000    | L |
| Canada Research Chairs                          | (0)          |    | 150,000    |     |           |    | 120,000    |    | 200,000    |    | 250,000    |    | 200,000    |   |
| Duarband on Recearch                            | (C)          |    |            |     |           |    |            |    |            |    |            |    |            |   |
| TOTAL ATTRIBUTED REVENUE                        |              | 1  | 879.000    | 1   | 681.000   | 1  | 812.000    | t  | 917.000    | 1  | 979.000    | 1  | 1.002.000  |   |
|                                                 |              | •  |            | - T |           | 1. |            | •  |            | •  |            | •  |            |   |
| University-Wide Costs                           |              |    | 350,000    |     | 400,000   |    | 400,000    |    | 425,000    |    | 450,000    |    | 460,000    |   |
| Cost of central funds distributed 2012-13       | (D)          |    | 3,000      |     |           |    |            |    |            |    |            |    |            | Ľ |
| Total University-Wide Costs                     | (-,          | \$ | 353,000    | \$  | 400,000   | \$ | 400,000    | \$ | 425,000    | \$ | 450,000    | \$ | 460,000    | 1 |
|                                                 | 102          |    | 70 400     |     | 67 000    |    | 60 000     |    | 71 900     |    | 70 500     |    | 70.00      |   |
| University Fund Contribution                    | 102          |    | 72,400     |     | 61,800    |    | 68,800     |    | 1,300      |    | 12,500     |    | 13,8 0     |   |
| Student Aid Set-Aside                           | (E)          |    | 165,000    |     | 205,000   |    | 220,000    |    | 230,000    |    | 240,000    |    | 3 0,000    |   |
| NET REVENUE                                     |              | \$ | 288,600    | \$  | 8,200     | \$ | 123,200    | \$ | 190,700    | \$ | 216,500    | -  | 218,200    |   |
| Adjustments to sellect sources of funds:        |              |    |            |     |           |    |            |    |            |    |            |    |            |   |
| Enderred Chairs (to Divisional Income)          |              |    | (400)      |     |           |    | -          |    |            |    |            |    |            |   |
| CPC Paraters (to Divisional Income)             |              |    | (+00)      |     |           |    |            |    |            |    |            |    |            |   |
| End Indirect Costs (25% to Destricted Funds)    |              |    | -          |     |           |    |            |    | -          |    |            |    |            |   |
| Pacarch Querband Pacarua                        |              |    |            |     |           |    |            |    | -          |    |            |    |            |   |
| ADJUSTED NET REVENUE                            |              | •  | 288 200    | •   | 8 200     | •  | 123 200    |    | 190 700    |    | 216 500    |    | 218 200    |   |
|                                                 |              | -  |            | -   |           | -  |            | -  |            | -  |            | -  |            |   |
|                                                 |              |    |            |     |           |    |            |    |            |    |            |    |            |   |
| Prior Year University Fund Allocation           |              |    | 1,500,000  |     | 1,501,000 |    | 1,500,000  |    | 1,500,007  |    | 1,500,000  |    | 1,500,000  |   |
| Prior Year Allocations from Central Funds       |              |    | 10,000     |     | 1,500     |    |            |    |            |    |            |    |            |   |
| Costs moved from line (D)                       |              |    | (11,000)   |     | (2,500)   |    |            |    |            |    |            |    |            |   |
| Prior Year Transfers in/out                     |              |    |            |     |           |    |            |    |            |    |            |    |            |   |
| University Fund Allocation                      |              |    | 2,000      |     | -         |    |            |    |            |    |            |    |            |   |
| Total University Fund Allocation                |              | \$ | 1,501,000  | \$  | 1,500,000 | \$ | 1,500,000  | -3 | ,500,000   | \$ | 1,500,000  | \$ | 1,500,000  |   |
| Total Badant Lafans in anna taonafana           |              | -  | 1 799 200  |     | 1 508 000 |    | 1609 000   |    | 690 700    | -  | 1 716 500  | -  | 1 719 200  |   |
| i otal Dudget berore in-year transfers          |              | -  | 1,103,200  | -   | 1,500,200 | •  | 1,023,200  | 3  | 1,630,100  | •  | 1,110,500  | •  | 1,110,200  |   |
| Allocations from Central Funds                  |              |    | 1,500      |     | 1400      |    |            |    |            |    |            |    |            |   |
| Transfers In                                    |              |    |            |     |           |    | · · ·      |    |            |    |            |    |            | Г |
| Transfers Out                                   |              |    |            |     |           |    | · · ·      |    |            |    |            |    |            |   |
| Expense Offset by Additional Divisional Revenue |              |    | 64 500     |     |           |    |            |    |            |    |            |    |            |   |
| (Increase) Decrease in Divisional Revenue       |              |    | (64,500)   |     |           |    |            |    |            |    |            |    |            |   |
|                                                 |              |    |            |     |           |    |            |    |            |    |            |    |            |   |
| NET BUDGET                                      |              | -  | 1,790,700  | 1   | 1,509,600 | 1  | 1,623,200  | 1  | 1,690,70   | 1  | 1,716,500  | 1  | 1,718,200  |   |
| DIVISIONAL REVENUE (INCL. RECOVERI              | ES)          |    |            |     |           |    |            |    |            |    |            |    |            | L |
| Endowment Income :                              | .,           |    |            |     |           |    |            |    |            |    |            |    |            | 1 |
| External Income :                               |              |    | 100,000    |     | 100,000   |    |            |    |            |    |            |    |            | L |
| Internal Recoveries :                           |              |    | 200,000    |     | 200,000   | -  |            |    |            |    |            |    |            | L |
| External Recoveries :                           |              |    |            |     |           |    |            |    |            |    |            |    |            | L |
| Negative Appropriation :                        |              |    |            |     |           |    |            |    |            |    |            |    |            | 1 |
| TOTAL DIV REVENUE (INCL. RECOVERIN              | :S)          | \$ | 300,000    | \$  | 300,000   |    |            |    |            |    |            |    |            |   |
| GROSS FYPENSE BUDGET                            |              |    | 2 030 700  |     | 1 803 600 |    |            |    |            |    |            |    |            |   |
|                                                 |              | •  | 2,000,100  | _   |           |    |            |    |            |    |            |    |            | 1 |

Whichever format the Academic TBL takes, revenue (if applicable) and expense CO Plans must net to the "**Net Budget**" total for the upcoming fiscal year.

#### **IMPORTANT:**

Divisional Revenue is suggested from the previous year's totals; adjust as necessary for the upcoming FY.

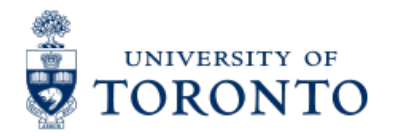

### **Updating Cost Center/Internal Order (CO) Plans**

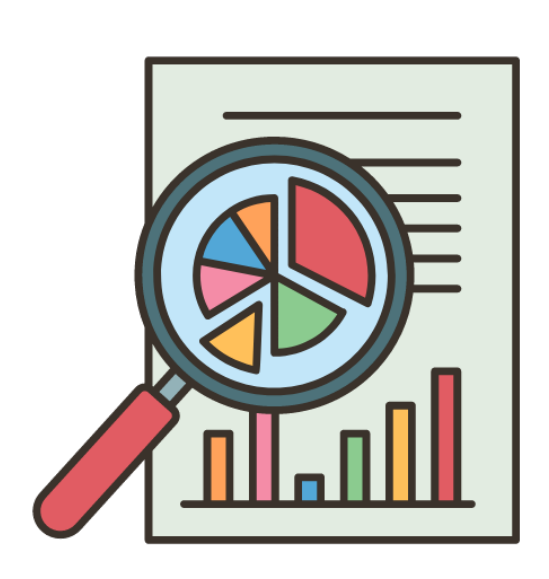

CO (i.e., Cost Center and Internal Order) plans are updated for two primary reasons:

- 1. Required as part of the annual Operating Budget process for operating Funds Centers.
- 2. Used as a reporting tool throughout the fiscal year. It provides an option to monitor **actual spending patterns as compared to planned spending patterns**.

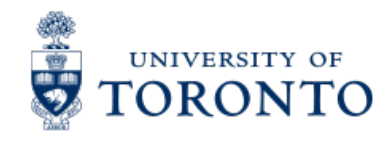

#### The Linking Table – Essential to the Entry Process

The **Commitment Accounting Assignments** report, also known as the Linking Table outlines which Cost Center(s) and Internal Orders are linked to which Funds Centers.

Reviewing the Linking Table helps you understand:

- which CCs are linked to which FCs
- inform how the budget is distributed and entered in FIS
- Identify linkage errors

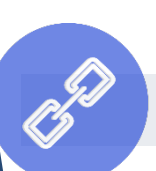

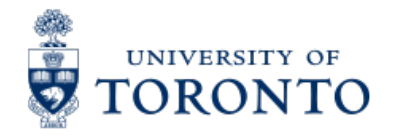

### **Example Linking Table**

All CO plans entered in the Cost Centers listed will be loaded as Original Budget to the Funds Center(s) listed on the left.

|                  | Co<br>Funds Cente | University of Toronto<br>mmithent Accounting Assign<br>Fiscal Year: 2025<br>er: 100654 Funds Center Hig | nments<br>erarchy: Selected | Page: 1 of 1<br>Program: ZFTR050A /QS1<br>User: PARAMRAM<br>Date: 14/02/23<br>Time: 20:04                   |
|------------------|-------------------|----------------------------------------------------------------------------------------------------|-----------------------------|----------------------------------------------------------------------------------------------------|
| Funds Center     | Fund              | Cost Center                                                                                             | 0rder                       | FYear Per                                                                                                   |
| 100654           | Servic            | 10490<br>13497<br>13492<br>19493<br>17494<br>14955                                                      |                             | 1998 000   1998 000   1998 000   1998 000   1998 000   1998 000   1998 000   1998 000   2003 000   2015 000 |
| 105750 FIN:Clear |                   |                                                                                                    |                             | 2012 000                                                                                                    |
| Total: 6         |                   | K                                                                                                    |                             |                                                                                                    |

If a Cost Center has a plan entered, but the Cost Center **IS NOT** linked to a Funds Center, the Budget **will not** be loaded.

Additionally, if a Cost Center has a plan, and it is **linked to the wrong** Funds Center, the Budget will be loaded in the incorrect Funds Center.

#### Exercise 1 – Confirm Account Links using Linking Table

#### **Instructions** (approx. 5 minutes)

Run the ZFTR050A - Commitment Accounting Assignments (Linking Table) and answer question #1.

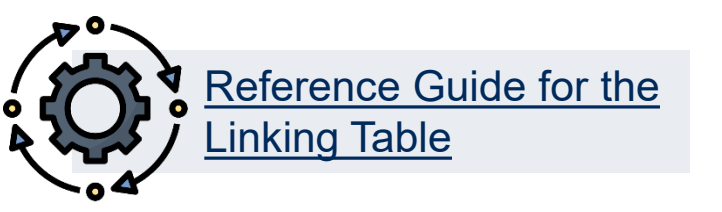

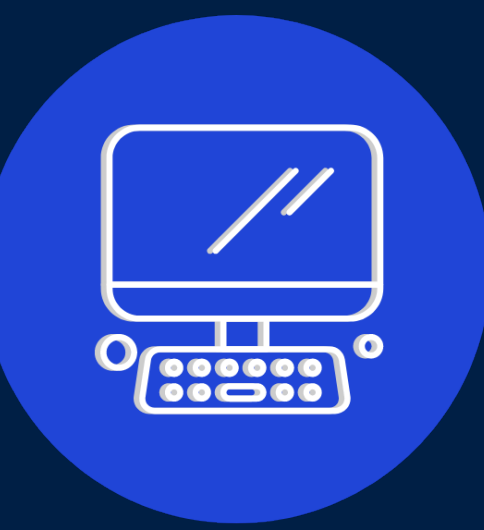

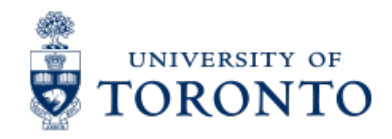

### **Entering or Updating your CO Plans**

Once the account linkages have been verified and errors fixed, departmental administrators can begin to enter their CO Plans.

There are 2 methods to enter your CO Plans:

- 1. Manual Entry/Update Enter/update Cost Center/Internal Order plans directly in FIS at the Cost Element (i.e., G/L Account) level
- Spreadsheet Upload Enter/update individual or multiple Cost Center or Internal Order plans, which have been created in a spreadsheet format. Plans are entered or pasted to a standard template and uploaded to FIS.

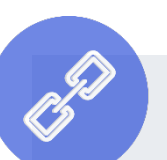

#### Links to:

- Reference guide for KP06 Change Cost Element screen
- <u>Cost Center Plan Upload Template (Excel)</u>
- Internal Order Plan Upload Template (Excel)

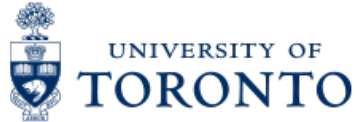

# **Example of CO Plan – Manual Entry**

Change Cost Element/Activity Input Planning: Initial Screen

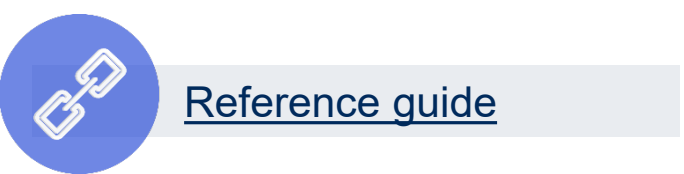

| ayout        | ZUOFT-1  | CC plan 1                  |
|--------------|----------|----------------------------|
| Variables    |          |                            |
| Version      | 1        | Original Plan              |
| From period  | 1        |                            |
| To period    | 12       |                            |
| Fiscal year  | 2026     |                            |
|              |          |                            |
| Cost Center  | 29440    | FIS - CO PLANNING7         |
| to           |          |                            |
| or group     |          |                            |
| Cost Element |          |                            |
| to           |          |                            |
| or group     | UOFT-ALL | U of T - All Cost Elements |
|              |          |                            |
|              |          |                            |
|              |          |                            |
| Entry        |          |                            |
| ~-           | 0.5      | ma Dasad                   |

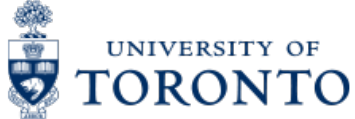

### **Example of CO Plan – Manual Entry**

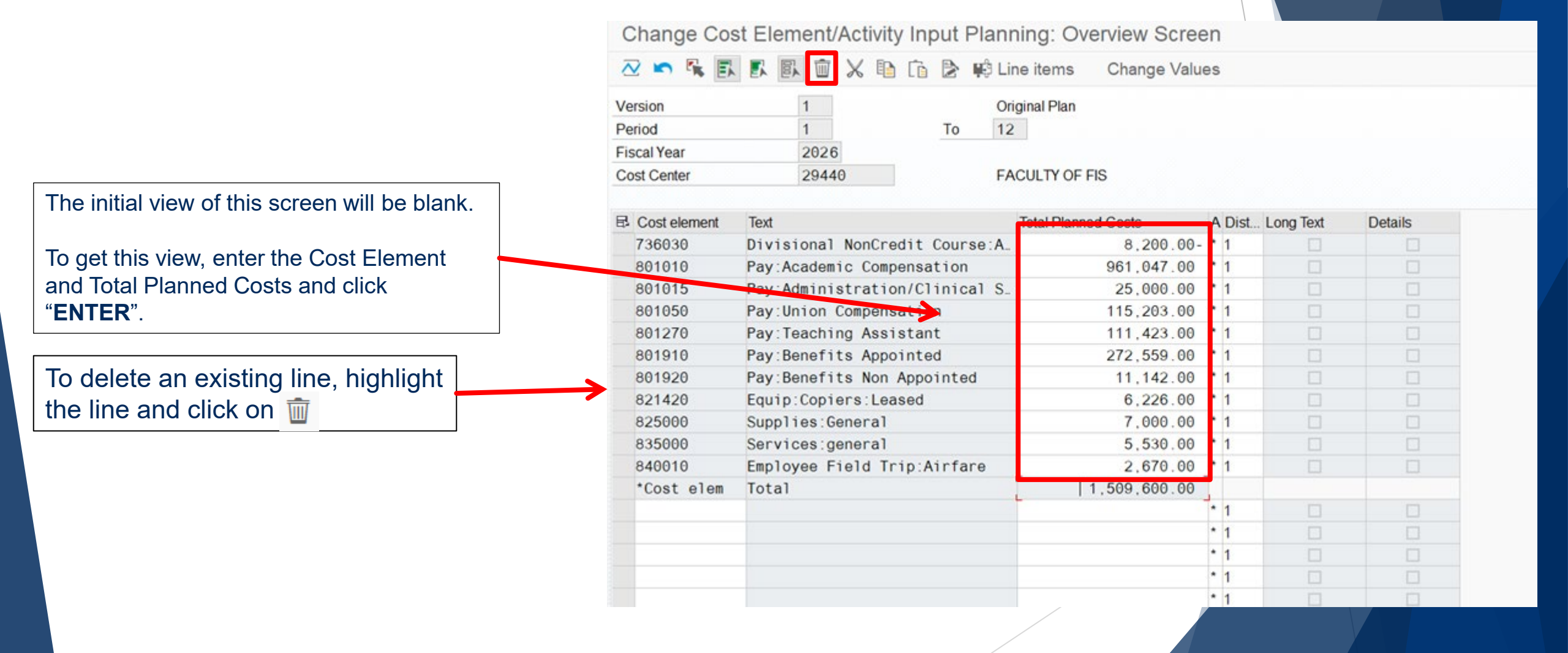

#### Exercise 2 – Enter Cost Center Plan

#### **Instructions** (approx. 15 minutes)

In the KP06 – Enter or Update CO Plans screen, enter the plan in the exercise sheet into your assigned Cost Center.

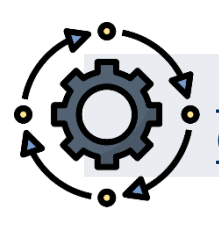

Reference Guide for entering a Cost Center plan manually in KP06.

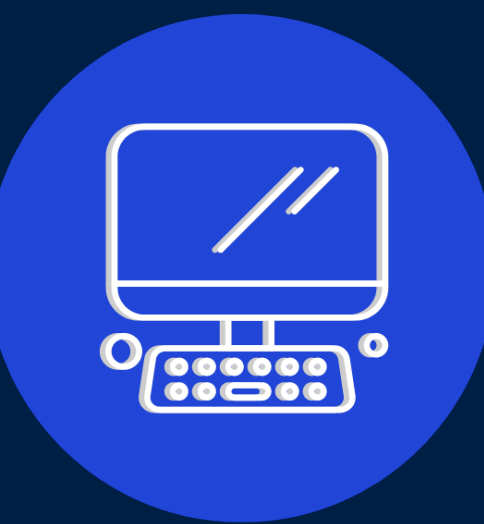

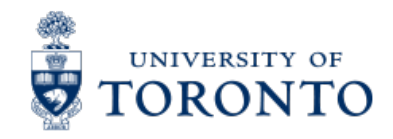

### **Checking Plan Totals vs. FM Budget**

The ensure that the plans were entered correctly and match the Target Budget Letter (TBL). You can run it version 1, 0 or 99 of the FM budget.

Two approach:

- Budget to Plan Reconciliation report (see reference guide)
- ZSO3 Cost Center without and with Internal Orders (Plan vs. Actuals) report (see reference guide)

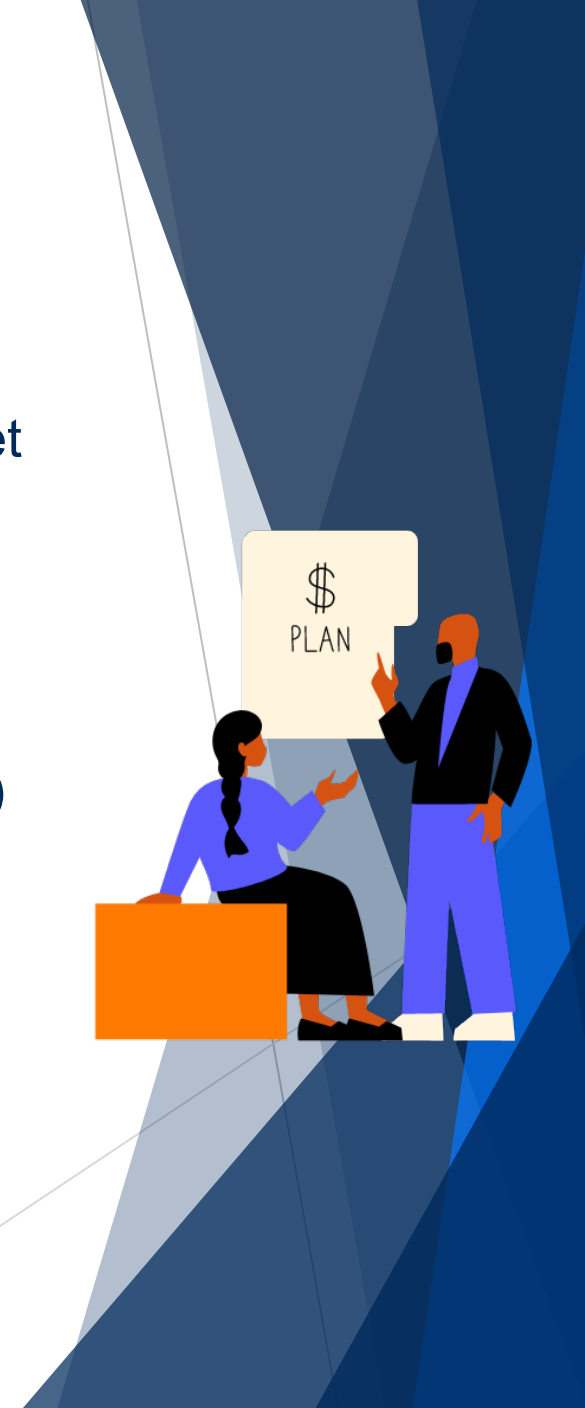

#### Exercise 3 – Generate the Cost Center Plan vs. Actual Report

#### **Instructions** (approx. 5 minutes)

Generate the ZSO3 – Cost Center without IO Plan vs. Actuals report for Plan version 1 to verify that the plan entries are correct.

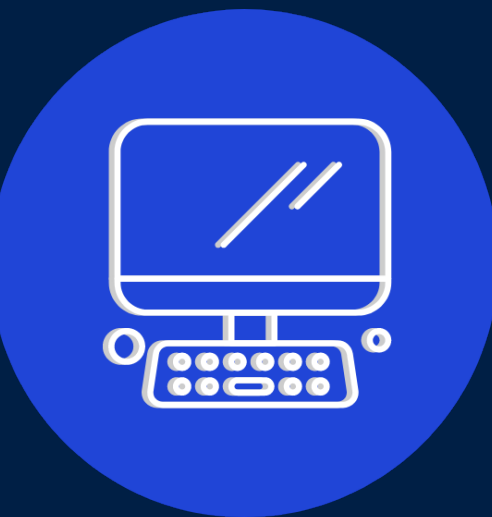

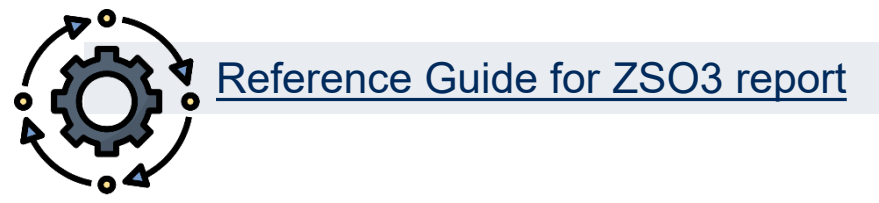

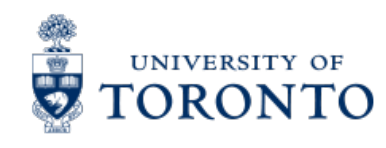

# **Learning Objectives**

- Understand the planning and budget process for Operating Funds Centers
- Understand how the Linking Table impacts the planning and budget process
- Generate reports to determine links between Funds Center/Cost Center
- Enter and update plans in Cost Centers & Internal Orders
- Check/reconcile CC plans with budget amounts in Funds Centers
- Troubleshoot common issues with the planning & budget process

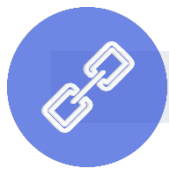

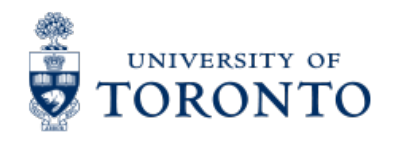

#### **Contact Information & Additional Resources**

• FAST General Mailbox – fast.help@utoronto.ca

• Faculty FAST Team Representatives List

- o GTFM Policy Purchasing & Payments to Vendors
- Knowledge Centre
- Documentation & Support

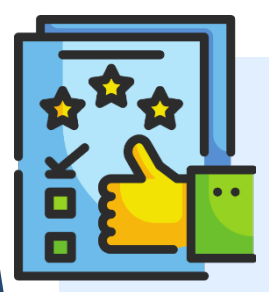

We are always looking for ways to improve.

**<u>Click here</u>** and take a moment to complete our course evaluation.